# 在帶ACS伺服器的Cisco ONS15454/NCS2000上 配置TACACS+

### 目錄

<u>簡介</u> <u>必要條件</u> <u>需求用元件</u> 設設 驗難排解

## 簡介

本文說明如何在ONS15454/NCS2000裝置和思科存取控制系統(ACS)上設定終端存取控制器存取控 制系統(TACACS+)的逐步指示。 所有主題均包含示例。本檔案提供的屬性清單並不詳盡,也不具權 威性,可能會隨時變更,無需更新本檔案即可。

### 必要條件

### 需求

思科建議您瞭解以下主題:

- •思科傳輸控制器(CTC)GU
- ACS伺服器

#### 採用元件

本文件所述內容不限於特定軟體和硬體版本。

本文中的資訊是根據特定實驗室環境內的裝置所建立。文中使用到的所有裝置皆從已清除(預設) )的組態來啟動。

**附註**:如果您的網路運作中,請確保您瞭解任何指令可能造成的影響。

### 設定

ONS15454/NCS2000所需的配置:

1.您可以從此選項卡配置TACACS伺服器配置。導航到Provisioning > Security > TACACS Server,如下圖所示。

| $\sim$ | 1_                     | nb View                                                                                                    |
|--------|------------------------|----------------------------------------------------------------------------------------------------|
|        |                        | Alarms Conditions History Circuits Provisioning Inventory Maintenance                                                                                                    |
| _      |                        |                                                                                                    |
|        |                        | General Users Active Logins Policy Data Comm Access RADIUS Server TARADSStruer Legal Disclaimer                                                                                                    |
|        |                        | Network                                                                                                    |
|        | Apply                  | OS Enable TACACS Authentication                                                                                                    |
|        | Reset                  | Protection C Enable node as Final Authenticator when no TACACS+ Server is reachable                                                                                                    |
|        | Help                   | Characteristic Control Control |
|        |                        | Service Node Address Shared Secret Authentication P                                                                                                    |
|        |                        |                                                                                                    |
|        |                        | Permit Position                                                                                                    |
|        |                        | WDM-ANS                                                                                                    |
|        |                        | 3/AN                                                                                                    |
|        |                        | CFM Profiles                                                                                                    |
|        |                        |                                                                                                    |
|        |                        |                                                                                                    |
|        |                        |                                                                                                    |
|        |                        | Create Edit Delete Move Up Move Down                                                                                                    |
|        |                        |                                                                                                    |
|        |                        | 1                                                                                                    |
|        | Apply<br>Reset<br>Help | Network       Users       Actors       Policy       Users       RActors       RAduuts server       Tatuads server       Legal Disclaimer         OSI       Protection       Enable node as Final Authentication       Image: Comm Channels       Image: Comm Channels       Image: Comm Channels       Image: Comm Channels       Shared Secret       Authentication P         Adam Profiles       Defaults       WDM-ANS       Shared Secret       Authentication P       Image: Comm Channels       Image: Comm Channels       Image: Comm C                                                                                                    |

#### 2.若要新增TACACS+伺服器詳細資訊,請按一下**Create**按鈕。它會開啟TACACS+配置視窗,如下 圖所示。

| Edit TACACS+ Server Entry | ×            |
|---------------------------|--------------|
| Node Address:             | 10.64.106.24 |
| Shared Secret:            | CISCO123     |
| Authentication Port:      | 49           |
| OK                        | Cancel       |

- 輸入伺服器IP地址
- 在節點和TACACS+伺服器之間新增共用金鑰
- •新增身份驗證埠號。在此埠上,TACACS+伺服器正在偵聽客戶端。預設埠號為49

| Alarms Conditions                                  | History Circuits Provisioning Inventory Maintenance                                                                                                    |          |
|----------------------------------------------------|----------------------------------------------------------------------------------------------------|----------|
| General<br>Network                                 | Users Active Logins Policy Data Comm Access RADIUS Server Legal Disclaimer                                                                                        | _        |
| OSI<br>Protection<br>Security                      | Enable TACACS Authentication     App     Enable node as Final Authenticator when no TACACS+ Server is reachable     Reserved                                      | et       |
| SNMP<br>Comm Channels                              | TACACS Servers in Order of Authentication           Node Address         Shared Secret         Authentication P           10.64106.24         CISC0122         48 | <u>e</u> |
| Alarm Profiles Defaults WDM-ANS SVLAN CFM Profiles |                                                                                                    |          |
|                                                    | Create Edit Delete Move Up Move Down                                                                                                    |          |

3.若要在NODE上啟用TACACS+伺服器配置,請勾選Enable TACACS Authentication覈取方塊,然 後按一下Apply按鈕,如下圖所示。

Enable TACACS Authentication

#### 4.要使節點成為最終驗證者,當無法訪問伺服器時,請按一下覈取方塊,如下圖所示。

Enable node as Final Authenticator when no TACACS+ Server is reachable

5.要修改特定的伺服器配置,請選擇相應的伺服器配置行,按一下Edit按鈕以修改配置。

6.要刪除特定的伺服器配置,請選擇相應的伺服器配置行,按一下**Delete**按鈕刪除該配置。 ACS伺服器上所需的配置:

1. 建立網路裝置和AAA客戶端,然後在網路資源窗格中按一下create按鈕,如下圖所示。

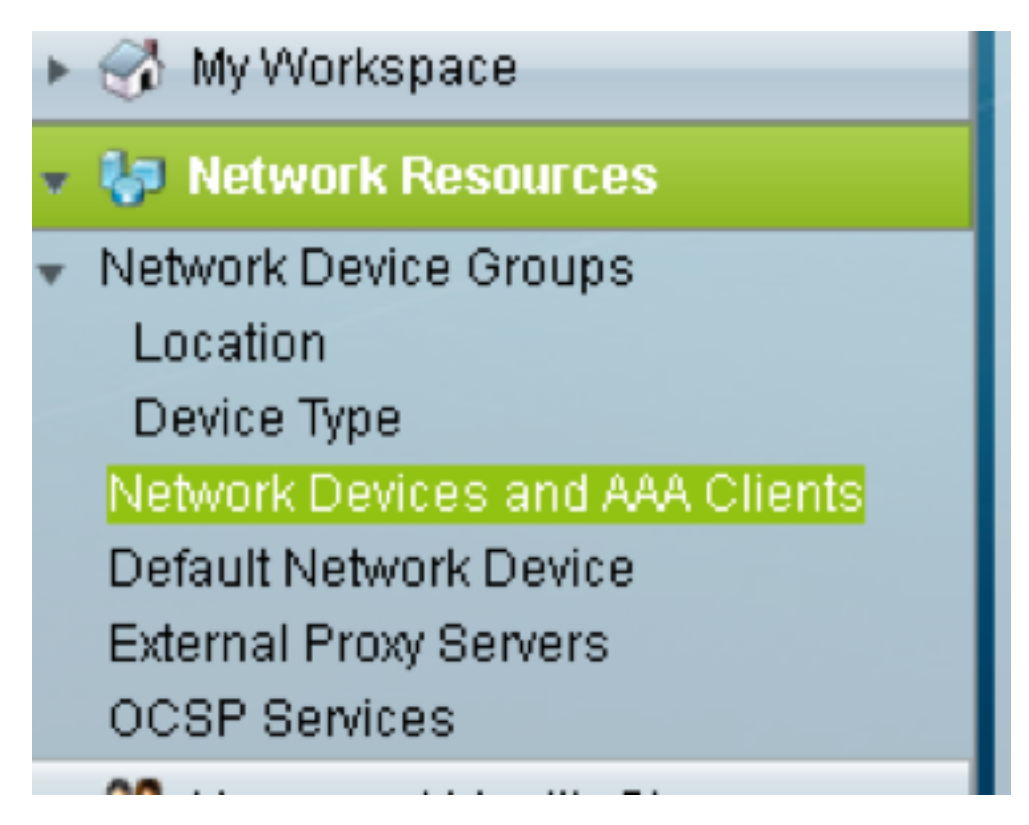

2. 提供與ONS節點配置中給定的共用金鑰。否則,身份驗證將失敗。

|                   | All Locations                     | Select |                                                |
|-------------------|-----------------------------------|--------|------------------------------------------------|
| aviao Timo        | All Daviso Timos                  | Rolast |                                                |
| evice type        | All Device Types                  | Select |                                                |
| Address           |                                   |        | Authentication Options                         |
| Single IP Ad      | ddress 🔘 IP Subnets 💿 IP Range(s) |        | ▼ TACACS+ V                                    |
| IP: 10.64.106.1   | 56                                |        | Shared Secret: CISCO123 Hide                   |
|                   |                                   |        | Single Connect Device                          |
|                   |                                   |        | Legacy TACACS+ Single Connect Support          |
|                   |                                   |        | TACACS+ Draft Compliant Single Connect Support |
|                   |                                   |        | ▼ RADIUS                                       |
|                   |                                   |        | Shared Secret: Show                            |
|                   |                                   |        | CoA port: 1700                                 |
|                   |                                   |        | Enable Kewlirap                                |
|                   |                                   |        | Key Encryption Key:                            |
|                   |                                   |        | Message Authenticator Code Key:                |
|                   |                                   |        | Key Input Format 💿 ASCII 💿 HEXADECIMAL         |
| = Required fields |                                   |        |                                                |
|                   |                                   |        |                                                |
|                   |                                   |        |                                                |

3.為需要在Users and Identity Stores Pan中進行身份驗證的使用者名稱和密碼,如下圖所示。

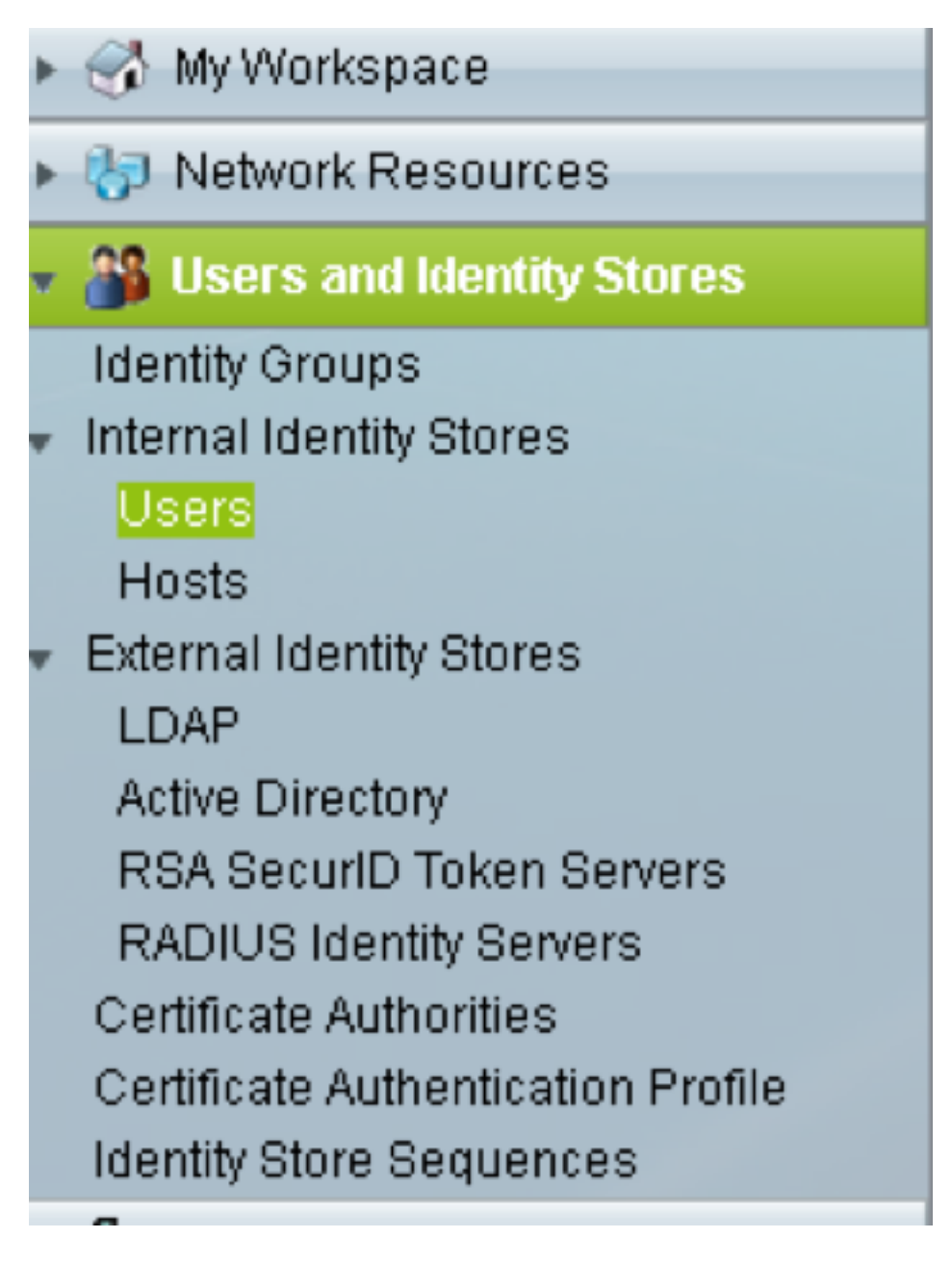

| Jsers and Identity Stores | Internal identity Store  | is > Users > Create         |                       |                                                 |              |  |
|---------------------------|--------------------------|-----------------------------|-----------------------|-------------------------------------------------|--------------|--|
| General                   |                          |                             |                       |                                                 |              |  |
| Name:                     | raamu                    | Status: Enabled             | • 0                   |                                                 |              |  |
| Description:              |                          |                             |                       |                                                 |              |  |
| Identity Group:           | All Groups               |                             | Select                |                                                 |              |  |
| Email Address:            |                          |                             |                       |                                                 |              |  |
|                           |                          |                             |                       |                                                 |              |  |
| Account Disable           |                          |                             |                       |                                                 |              |  |
| Disable Accou             | int if Date Exceeds:     | 015-Nov-21 🔟 (уууу-Мmn      | n-dd)                 |                                                 |              |  |
| 🖾 Disable accou           | int after 3 succe        | ssive failed attempts       |                       |                                                 |              |  |
| Dassword Hash             |                          |                             |                       |                                                 |              |  |
| P us short a riusir       |                          | Applicable only for In      | ternal Users to store | password as hash.                               |              |  |
| Enable Passw              | vord Hash                | Authentication types        | CHAP/MSCHAP will n    | not work if this option is enabled.             |              |  |
|                           |                          | while disability the h      | iash, ensure siar pas | ssword is recomputed using change password opin | un.          |  |
| Password Lifetime         | Password Lifetime        |                             |                       |                                                 |              |  |
| Password Nev              | ver Expired/Disabled     | Overwrite's user acc        | ount blocking in case | e password expired/disabled                     |              |  |
| Password Inform           | ation                    |                             |                       | Enable Password Info                            | ormation     |  |
| Password must             |                          |                             |                       | Password must                                   |              |  |
| Contain 4                 | - 32 characters          |                             |                       | Contain 4 - 12                                  | 8 characters |  |
| Password Type             | E                        | Internal Users              | Select                | Enable Password:                                |              |  |
| Password:                 |                          | •••••                       |                       | Confirm                                         |              |  |
| Confirm Passw             | vord:                    |                             |                       | rapprorg.                                       |              |  |
| 🔲 Change pa               | ssword on next login     |                             |                       |                                                 |              |  |
| User Information          |                          |                             |                       |                                                 |              |  |
| Thorn one of              | distant interests office | Ann defined for some recent |                       |                                                 |              |  |
| Submit Cancel             |                          |                             |                       |                                                 |              |  |
|                           |                          |                             |                       |                                                 |              |  |

4. 在Policy Elements窗格中建立 殼配置檔案:

a.選擇許可權級別(0到3):

- 0,表示檢索使用者。
- 1表示維護使用者。
- 2表示調配使用者。
- 3代表超級使用者。

b.在Customer Attributes(客戶屬性)面板中為Idle Time(空閒時間)屬性建立自定義屬性。

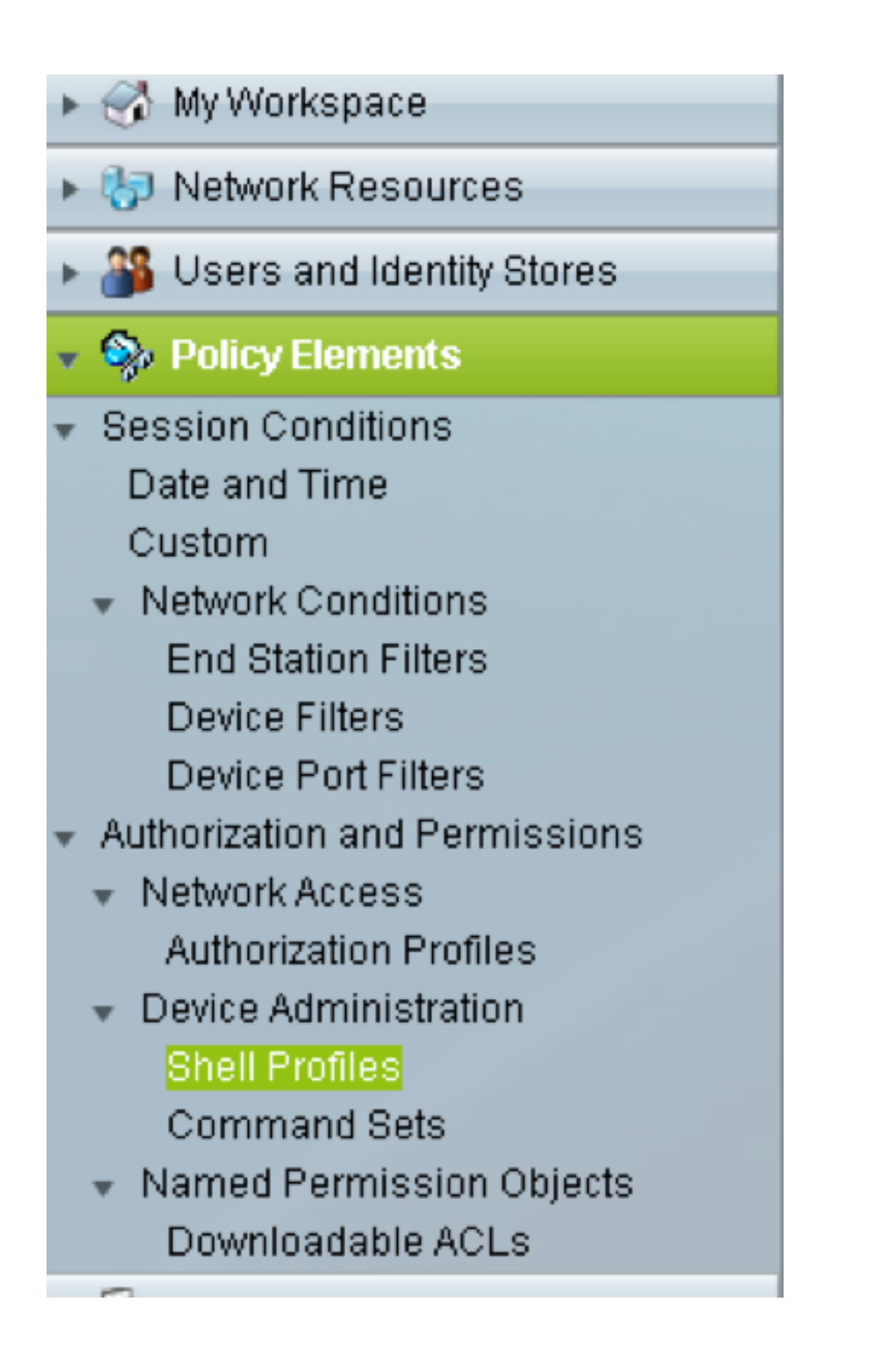

| eneral Common        | Tasks Custon | n Attributes |     |  |  |
|----------------------|--------------|--------------|-----|--|--|
| rivilege Level       |              |              |     |  |  |
| Default Privilege:   | Static 🗸     | Value 2      | 2 🔻 |  |  |
| Maximum Privilege:   | Not in Use 👻 |              |     |  |  |
| hell Attributes      |              |              |     |  |  |
| Access Control List: | Not in Use 👻 |              |     |  |  |
| Auto Command:        | Not in Use 👻 |              |     |  |  |
| No Callback Verify:  | Not in Use 👻 |              |     |  |  |
| No Escape:           | Not in Use 👻 |              |     |  |  |
| No Hang Up:          | Not in Use 👻 |              |     |  |  |
| Timeout:             | Not in Use 👻 |              |     |  |  |
| Idle Time:           | Not in Use 👻 |              |     |  |  |
| Callback Line:       | Not in Use 👻 |              |     |  |  |
| Callback Rotary:     | Not in Use 👻 |              |     |  |  |
| = Required fields    |              |              |     |  |  |

Idletime**"0"**表示連線永不過時,且將永久。如果使用者指定任何其他時間,則連線將可用那麼多**秒**。

| General Co                                | ommon Tasks   | Custom Attributes |           |   |      |
|-------------------------------------------|---------------|-------------------|-----------|---|------|
| ommon Tas                                 | ks Attributes |                   |           |   |      |
| Attribute                                 |               | Requirement       | Value     |   |      |
| Assigned Pri                              | vilege Level  | Mandatory         | 2         |   |      |
|                                           |               |                   |           |   |      |
|                                           |               |                   |           |   |      |
| lanually Ente                             | red           |                   |           |   |      |
| Attribute                                 |               | Requirement       | Value     |   |      |
| dletime                                   |               | Mandatory         | 0         |   |      |
|                                           |               |                   |           |   |      |
|                                           |               |                   |           |   |      |
|                                           |               |                   |           |   |      |
|                                           |               |                   |           |   |      |
|                                           |               |                   |           |   | <br> |
| Add A                                     | Edit V        | Replace A Delete  | Bulk Edit |   |      |
| innen en en en en en en en en en en en en |               |                   |           |   |      |
| ttribute:                                 |               |                   |           |   |      |
| equirement:                               | Mandatory -   |                   |           |   |      |
| ttribute                                  | Static 🚽      |                   |           |   |      |
| alue:                                     |               |                   |           |   |      |
|                                           |               |                   |           |   |      |
|                                           |               |                   |           |   |      |
|                                           |               |                   |           |   |      |
|                                           |               |                   |           |   |      |
|                                           |               |                   |           |   |      |
|                                           |               |                   |           | _ |      |
| mit Ca                                    | ncel          |                   |           |   |      |

5. 在「訪問策略」面板中**建立訪問**策略:

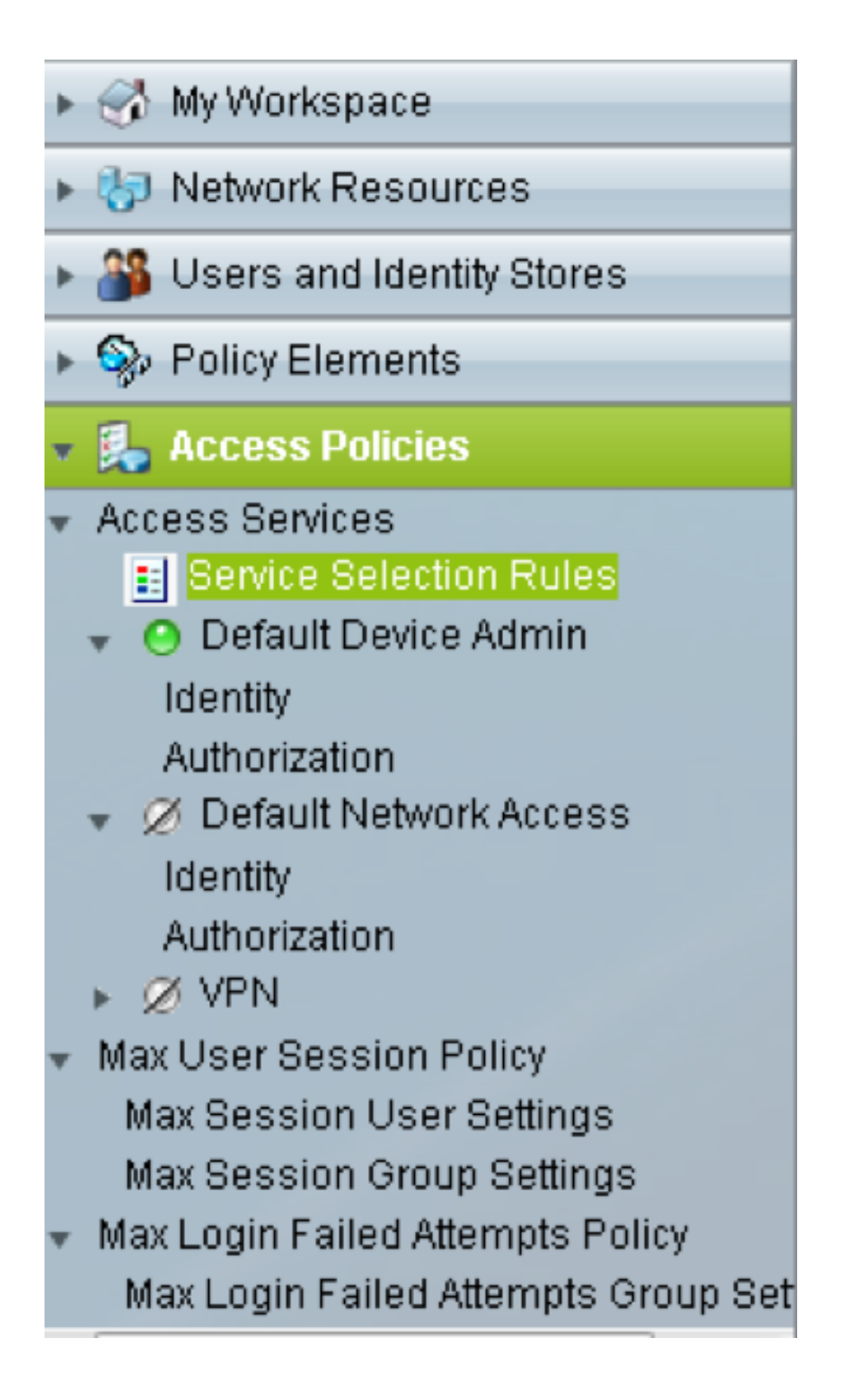

a.按一下Service Selection Rules並建立規則:

- 選擇TACACS作為協定
- •作為所有裝置或與之前建立的裝置相似的裝置
- •服務型別Default Device Admin。

| co Secure ACS - Mozilla Fir | refox                                |                              |                                                    |                                              | × |
|-----------------------------|--------------------------------------|------------------------------|----------------------------------------------------|----------------------------------------------|---|
| https://10.201.229.210/a    | csadmin/PolicyIn                     | putAction.do                 | 5                                                  |                                              |   |
| General                     |                                      |                              |                                                    |                                              |   |
| Name: Rule-4                | Status:                              | Enabled                      | • 😑                                                |                                              |   |
| The Custo<br>policy cond    | mize button in t<br>ditions and resu | the lower ri<br>ults are ava | ight area of the policy<br>ailable here for use in | rules screen controls which<br>policy rules. |   |
| Conditions                  |                                      |                              |                                                    |                                              |   |
| Protocol:                   | match                                | •                            | Tacacs                                             | Select                                       |   |
| NDG:Device Type:            | in                                   | •                            | All Device Types                                   | Select                                       |   |
| Service: Default Device     | e Admin 👻                            |                              |                                                    |                                              |   |

b.在**Default Device Admin**單選按鈕下選擇Authorization並建立用於進行授權的規則:

- 選擇已建立shell配置檔案
- 選擇特定裝置或裝置型別中的所有裝置

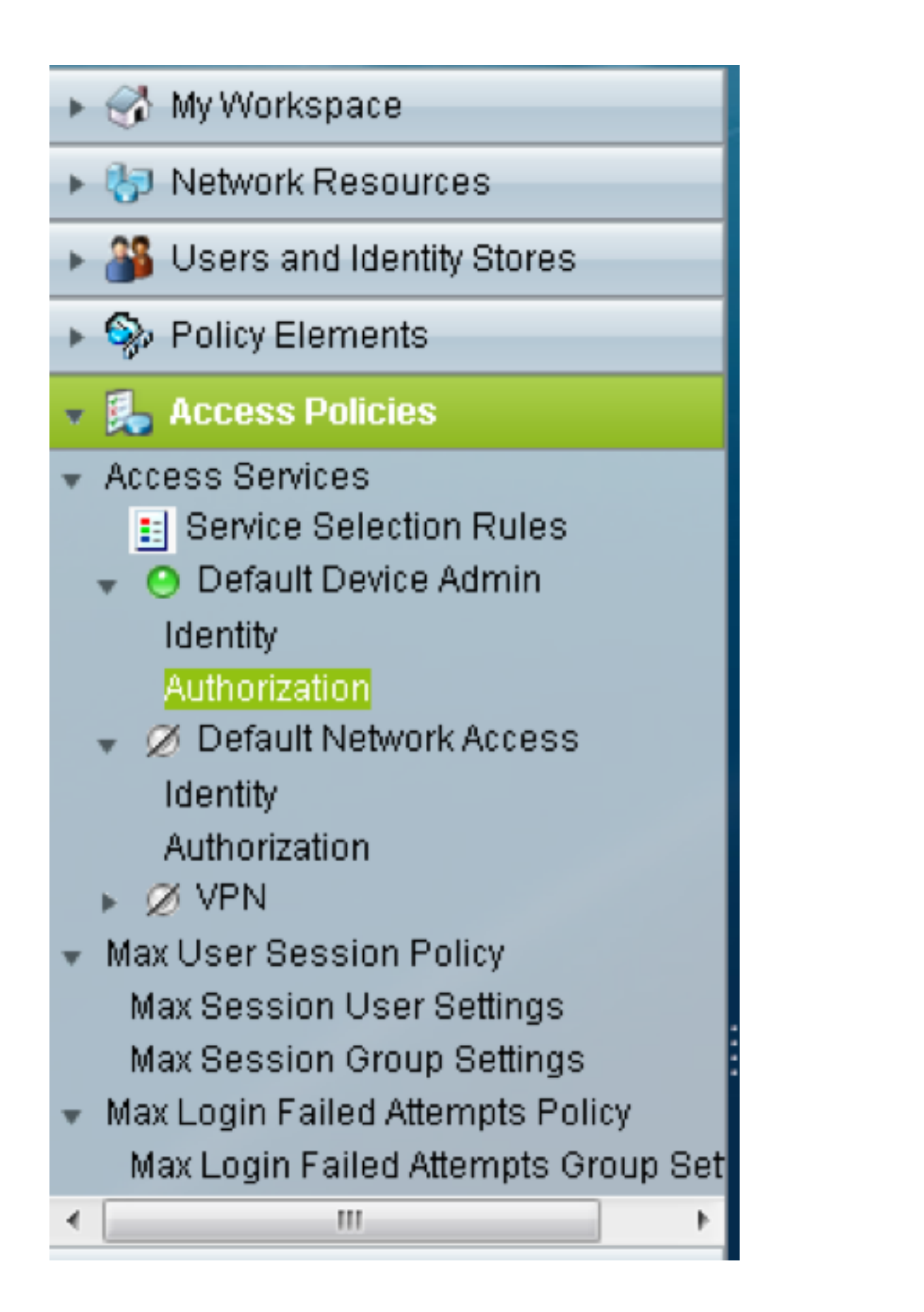

| Cisco Secure ACS - Mozilla Firefox                                                                                                    |
|----------------------------------------------------------------------------------------------------|
| https://10.201.229.210/acsadmin/PolicyInputAction.do                                                                                                    |
| General                                                                                                    |
| Name: Rule-3 Status: Enabled 👻 \Theta                                                                                                    |
| The Customize button in the lower right area of the policy rules screen controls which policy conditions and results are available here for use in policy rules. |
| Conditions                                                                                                    |
| Identity Group: -ANY-                                                                                                    |
| NDG:Location: -ANY-                                                                                                    |
| ✓ NDG:Device Type:     in     ▼ All Device Types     Select                                                                                                    |
| Time And Date: -ANY-                                                                                                    |
| Results                                                                                                    |
| Shell Profile: TACACS-NODE-156 Select                                                                                                    |
|                                                                                                    |
|                                                                                                    |
|                                                                                                    |
|                                                                                                    |
|                                                                                                    |
|                                                                                                    |
|                                                                                                    |
|                                                                                                    |
|                                                                                                    |
|                                                                                                    |
|                                                                                                    |

# 驗證

目前沒有適用於此組態的驗證程序。

# 疑難排解

目前尚無適用於此組態的具體疑難排解資訊。